## Update Work Order Custom Fields

Last Modified on 03/17/2025 12:05 pm EDT

To update the Custom Fields information on a Work Order, open the work order from the customer record or from Accounts Receivable > Work Orders.

Once the work order is displayed, click on the Custom Fields tab, and then click on the edit button at the upper right of the page. Update the fields according to your company's policy and procedures. Click the Save button when finished.

| ✓ Work Order 2563                                                                  |                                                                                                    |                                                                                                    |                                                                                                    |  |
|------------------------------------------------------------------------------------|----------------------------------------------------------------------------------------------------|----------------------------------------------------------------------------------------------------|----------------------------------------------------------------------------------------------------|--|
| Wood, Emily - 3719  Emily Wood  Burglar Alarm - 9173-01                            |                                                                                                    |                                                                                                    |                                                                                                    |  |
| Service Fee<br>\$85.00<br>Labor<br>\$93.75<br>Parts<br>\$0.00<br>Total<br>\$199.48 | Status New T   Site #3719-01 Emily Wood - 45722 Chandler Phone (734)   System Burglar Alarm - 9173-01 Email emily4   Tax MI PO Number Purch   Type Service Call Work Order Date 4/1/20 | Wood Technician   258-4646 Salesperson •   wood@gmail.com Sales Package   ase Order Service Level •   22 Warehouse | Carolyn Johnson ▼   Dan Brown ▼   Image: Carolyn Johnson ▼   Time and Material Residential ▼   Main Warehouse ▼ |  |
| Appointments<br>CustomerSatisfie                                                   | Items Parts RMR Billing Notes System Parts                                                                                                    | System Notes Documents Custom                                                                                      | Fields                                                                                                    |  |